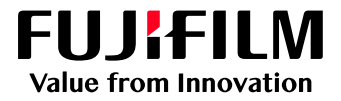

# How to Print Crease Marks

## Revoria Flow PC11 for Revoria Press PC1120

Version 1.0

FUJIFILM Business Innovation Corp.

#### Overview

This exercise will demonstrate the ability to make a crease effect on a job using the Revoria Flow PC11. The user can set crease finishing options using a preset. This exercise will also demonstrate the way to configure custom crease settings while previewing the effect.

### Objective

By the end of this exercise users will be able to:

- Navigate the feature on the Revoria Flow PC11
- Select a crease type from preset settings
- Configure a custom crease setting

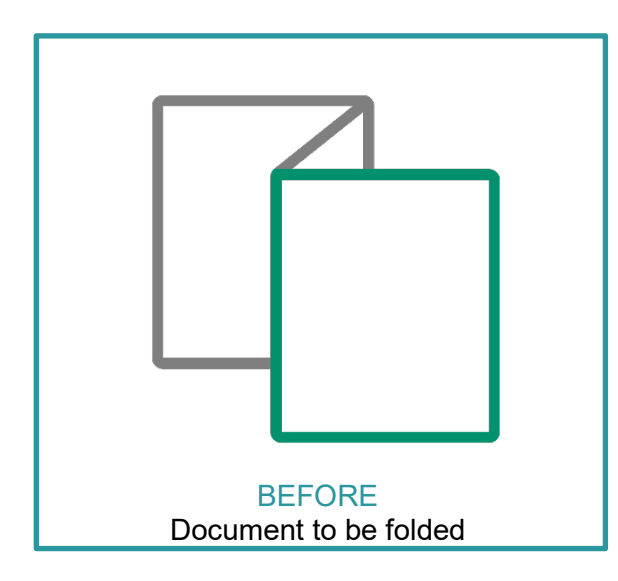

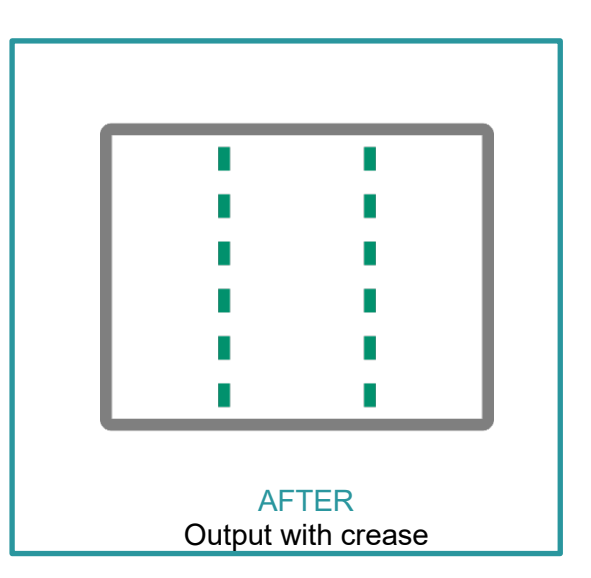

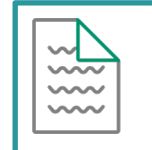

A physical crease can be applied when the <u>Optional</u> Crease/Two-Sided Trimmer is installed on the printer.

### Configure Crease Setting using Preset Type

| ~                |
|------------------|
| $\sim$           |
| $\sim \sim \sim$ |
| $\sim \sim \sim$ |
|                  |
|                  |

Please note, that this How To document is part of a set. If you cannot complete some of the following steps please refer to the other referenced documents. Example Open the Job Properties is further explained in How to import a job.pdf

 Open Job Properties and select Job Settings > Paper. From the 'Output Paper Size' drop down menu, select a specific paper size such as A3 (297x 420 mm) SEF. Choose any paper size available other than the default 'Same as Document Size'.

| Job Properties                            |                                                                                       |                                                              |                                            | Ξ×               |
|-------------------------------------------|---------------------------------------------------------------------------------------|--------------------------------------------------------------|--------------------------------------------|------------------|
| ID 33 BBD_impose_a                        | booklet.pdf Owner: /<br>+ (1 - 9999) Docume                                           | Administrator Number of Pag<br>nt Size: A4 (210 x 297 mm) Po | yes: 24<br>vrrat                           |                  |
| Favorites Job Settings                    | Summary                                                                               |                                                              |                                            |                  |
| Expand Collapse                           | Tray/Media<br>Auto Select                                                             | Configure                                                    | Output Paper Size<br>A3 (297 x 420 mm) SEF | Ĵ                |
| Paper<br>Inserts<br>Pages to Apply Specia | Media Name<br>Auto Select of Paper Tray<br>Paper Type: Paper                          | Edt                                                          | Width (mm)<br>207.0 - I<br>Length (mm)     | (96.0 - 330.2)   |
|                                           | Paper Weight (gsm): 90<br>Coating: Uncoated<br>Hole Punched: None<br>Pre-Printed: Off |                                                              | Scaling                                    | (1400-12000)<br> |
| ^ ⊜ Output                                |                                                                                       |                                                              | Print Position                             | ~                |
|                                           |                                                                                       |                                                              |                                            |                  |
| A simple explanation will appear when     | an applicable area is right clicked.                                                  | Print                                                        | Apply Reset Cancel                         | ок               |

2. From the Job Properties > Job Settings window, select **Output** > **Crease/Trim**. From the Crease/Trim Settings, select **Edit**.

| Job Properties                                                                                                    | u×                                                                                    |
|----------------------------------------------------------------------------------------------------|---------------------------------------------------------------------------------------|
| ID 33 BBD_impose_a_booklet.pdf<br>Copies 1 - + (1 - 9999)<br>Favorites Job Settings Summary                                                                                                    | Owner: Administrator Number of Pages: 24<br>Document Size: A4 (210 x 297 mm) Portrait |
| Expand Collapse<br>Crease/Trim Settings<br>Crease: Off<br>Trim: Off<br>Trim: Off<br>Trim: Off<br>Crease/Trim<br>Super Quality<br>Crease/Trim<br>Super Quality<br>Crease/Trim<br>Super Quality<br>Crease/Trim<br>Super Quality<br>Crease/Trim<br>Super Quality<br>Crease/Trim<br>Super Quality<br>Crease/Trim<br>Super Quality<br>Crease/Trim<br>Super Quality<br>Crease/Trim<br>Super Quality<br>Crease/Trim<br>Super Quality<br>Crease/Trim<br>Super Quality<br>Crease/Trim<br>Crease/Trim |                                                                                       |
| A simple explanation will appear when an applicable area is right                                                                                                    | clicked.                                                                              |
| Save as Use                                                                                                    | Print Apply Result Cancel OK                                                          |

3. Select the **Crease** tab and click the check box beside Crease.

| Crease/Trim   | n Settings                         |    |
|---------------|------------------------------------|----|
| Paper/Staplir | ing/Folding Crease Trim            |    |
|               | Crease                             |    |
|               | Crease Type                        |    |
|               | Single Fold V                      |    |
|               | Direction                          |    |
|               | Image Inside V                     |    |
|               | Face Up/Down                       |    |
|               |                                    |    |
|               |                                    |    |
|               |                                    |    |
| Ne            |                                    |    |
| E 1           | Down Advice and Auto Advice 240.00 |    |
|               |                                    |    |
| (             |                                    |    |
|               |                                    |    |
|               |                                    |    |
|               |                                    |    |
|               |                                    |    |
|               |                                    | 1/ |
|               |                                    | K  |

4. From the 'Crease Type' drop down menu, select **Z Fold**, then click **OK**.

| Crease/Trim  | Settings                            |                              |
|--------------|-------------------------------------|------------------------------|
| Paper/Stapli | ng/Folding Crease 1                 | Trim                         |
| Ŭ 🗹          | Crease                              |                              |
|              | Crease Type                         |                              |
|              | Z Fold 🗸 🗸                          | 2                            |
|              | Direction                           |                              |
| 0            | Image Inside V                      |                              |
|              |                                     |                              |
|              |                                     |                              |
|              |                                     |                              |
| I            |                                     |                              |
| No           | Crease Direction Crease Pressure Di | istance from Paper Edge (mm) |
| le 1         |                                     |                              |
| n            |                                     |                              |
| k 2          |                                     |                              |
| C            |                                     |                              |
| e            |                                     |                              |
|              |                                     |                              |
|              |                                     |                              |
|              |                                     | Cancel OK                    |
|              |                                     |                              |

5. From the Job Properties window, click **Apply**, and then select **Print**.

| Job Properties                                                                                                    |                    |                                                                          | á                                         | I × |
|----------------------------------------------------------------------------------------------------|--------------------|--------------------------------------------------------------------------|-------------------------------------------|-----|
| D 33                                                                                                    | BBO_impose_a       | booklet.pdf                                                              | Owner: Administrator Number of Pages: 24  |     |
| 10                                                                                                    | Copies 1           | - + (1-9999)                                                             | Document Size: A4 (210 x 297 mm) Portrait |     |
| Favorites                                                                                                    | Job Settings       | Summary                                                                  |                                           |     |
| Expand Colla                                                                                                    | 264                | Crease/Trim Settings                                                     |                                           |     |
| <ul> <li>◇ Settings</li> <li>◇ Paper</li> <li>◇ Layout</li> <li>◇ Color</li> <li>◇ Specially 1</li> <li>◇ Output</li> <li>StaplingNo</li> </ul> | ility<br>ioner     | Crease On<br>Crease Type: Z Fold<br>Direction: Image Inside<br>Trim: Off |                                           |     |
| Crease/Tria<br>Square Bac<br>Mixed Size                                                                                                    | NTrim<br>Docume    |                                                                          |                                           |     |
| A simple explanation                                                                                                    | will appear when a | in applicable area is right (                                            | t cicked.                                 |     |
| Save as                                                                                                    | Use                |                                                                          | Print Apply Reset Cancel OK               |     |

#### Configure Crease Setting using Custom Type

1. In 'Job Properties', from the 'Job Settings' tab, select **Output > Crease/Trim**. From the **Crease/Trim Settings**, select **Edit**.

| Job Properties                              |                                                                 |                                                  | ο×        |
|---------------------------------------------|-----------------------------------------------------------------|--------------------------------------------------|-----------|
| ID 33 BBD_impose_a_book                     | klet.pdf Owner: Administrator<br>+ (1 - 9999) Document Size: A4 | r Number of Pages: 24<br>(210 x 297 mm) Portrait |           |
| Favorites Job Settings                      | Summary                                                         |                                                  |           |
| Expand Collapse                             | Dease/Trim Settings<br>Jrease: Off<br>rim: Off                  | E.                                               |           |
| A simple explanation will appear when an ap | splicable area is right clicked.                                |                                                  |           |
| Save as Use                                 |                                                                 | Print Apply                                      | Cancel OK |

2. Select the Crease tab, then click the check box beside Crease.

| Paper/Stapling/Folding Crease   Tim     Crease Type   Single Fold   Direction   Image Inside   Face Up/Down   Paper Pace Down   Number   1   1   Direction   Crease Direction   Crease Direction   Crease Direction   Crease Direction   1   Down   1   Down   210.00                                                                                                    |
|----------------------------------------------------------------------------------------------------|
| Crease Type   Single Fold   Direction   Image Inside   Face Up/Down   Face Down   Direction   Image Inside   Face Down   Number   1   -+   (1 - 5)   Distance from Paper Edge (mm) 1 Down Auto 210.00 +                                                                                                    |
| Crease Type   Single Fold   Direction   Image Inside   Face Up/Down   Pace Down   Number   1   -   +   (1 - 5)   No. Crease Direction Crease Pressure Distance from Paper Edge (mm)    1   Down   Auto   210.00                                                                                                    |
| Single Fold   Direction   Image Inside   Face Up/Down   Difference   Pace Down   Number   1   -   +   (1 - 5)   No. Crease Direction Crease Pressure Distance from Paper Edge (mm) 1 Down Auto 210.00 +                                                                                                    |
| Direction   Image Inside   Face Up/Down   Image Inside   Face Up/Down   Image Inside   Face Up/Down   Image Inside   Image Inside   Face Up/Down   Image Inside   Image Inside  < |
| Image Inside   Face Up/Down   Image Inside   Face Up/Down   Image Inside   Image Inside |
| Face Up/Down         Image: Face Down         Number         1       -         1       -         Hown       Crease Pressure         Distance from Paper Edge (mm)         1       Down         Auto       210.00                                                                                                    |
|                                                                                                    |
|                                                                                                    |
|                                                                                                    |
|                                                                                                    |
| No.     Crease Direction     Crease Pressure     Distance from Paper Edge (mm)       1     Down     Auto     210.00     -                                                                                                    |
|                                                                                                    |
|                                                                                                    |
|                                                                                                    |
|                                                                                                    |
|                                                                                                    |
|                                                                                                    |
|                                                                                                    |
|                                                                                                    |
| Cancel OK                                                                                                    |

3. From the Crease/Trim Settings window, select Crease Type > Custom. A preview window of the current setting will be displayed on the right.

| Crease/Trin  | n Settings         |                 |                       |               |   |
|--------------|--------------------|-----------------|-----------------------|---------------|---|
| Paper/Stapli | ng/Folding Crea    | ase             | Trim                  |               |   |
|              | Crease             |                 |                       |               |   |
|              | Crease Type        |                 |                       | 1 1           |   |
|              | Custom             | ~               |                       |               |   |
| ľ í          | Direction          |                 |                       | $\rightarrow$ |   |
| D            |                    |                 |                       |               |   |
|              | Face Up/Down       |                 |                       | : : :         |   |
|              | 12 Face Up         | ~               | †<br>Deper            | Edao          |   |
|              | Number             |                 | Paper                 | Euge          |   |
| I            | 2 - + (1           | - 5)            | l l                   | Up            |   |
| N            | o Crease Direction | Crease Pressure | Distance from Paner F | Edge (mm)     |   |
| e 1          | Down V             | Auto V          | 139 33 - +            | - ugo (min)   |   |
| n            |                    |                 |                       |               |   |
| k 2          | Up 🗸               | Auto 🗸          | 280.67 - +            |               |   |
| E            |                    |                 |                       |               |   |
| e            |                    |                 |                       |               |   |
|              |                    |                 |                       |               |   |
|              |                    |                 |                       |               |   |
|              |                    |                 |                       | Cancel        | к |
|              |                    |                 |                       |               |   |

4. You can adjust either face up or face down under Face Up/Down options. Number of creases can be adjusted under the Number option. Other settings such as direction, pressure, and distance can also be adjusted following Crease Direction, Crease Pressure, and Distance from Paper Edge (mm) options.

| Crease/Trim   | Settings      |                    |        |                 |                 |      | $\Box \times$ |
|---------------|---------------|--------------------|--------|-----------------|-----------------|------|---------------|
| Paper/Staplin | ng/Folding    | Crease             |        | Trim            |                 |      |               |
|               | Crease        |                    |        |                 |                 |      |               |
|               | Crease Type   |                    |        |                 | 12              |      |               |
|               | Custom        |                    | <      |                 |                 |      |               |
|               |               |                    |        |                 |                 |      |               |
| D             |               |                    |        |                 |                 |      |               |
|               | Face Up/Dov   | vn                 |        |                 |                 |      |               |
|               | 32 Face U     | р                  | $\sim$ |                 | <b>†</b>        |      |               |
| 1             | Number        |                    |        |                 | Paper Edge      |      |               |
|               | 2 —           | + (1 - 5)          |        |                 |                 | Down |               |
| Ì             |               |                    |        |                 |                 | Up   |               |
| No            | o. Crease Dir | rection Crease Pre | ssure  | Distance from P | Paper Edge (mm) | ]    |               |
| 1             | Down          | ∽ Auto             | $\sim$ | 139.33 —        | +               |      |               |
| 2             | Up            | ✓ Auto             | $\sim$ | 280.67 —        | +               |      |               |
| ļ             |               |                    |        |                 |                 | ·    |               |
| e             |               |                    |        |                 |                 |      |               |
|               |               |                    |        |                 |                 |      |               |
|               |               |                    |        |                 |                 |      |               |
|               |               |                    |        |                 |                 |      |               |
|               |               |                    |        |                 | Ca              | ncel | OK            |

5. The configured settings are reflected in the thumbnail preview. Click **OK**.

| Crease/Trim   | Settings   |           |             |        |          |      |          |              |    |
|---------------|------------|-----------|-------------|--------|----------|------|----------|--------------|----|
| Paper/Staplir | g/Folding  | Cr        | ease        |        | Trim     |      |          |              |    |
|               | Crease     |           |             |        |          |      |          |              |    |
|               | Crease Typ | e         |             |        |          |      |          | 1 2 3        |    |
|               | Custom     |           |             | $\sim$ |          |      |          |              |    |
|               |            |           |             |        |          |      |          |              |    |
| )             |            |           |             |        |          |      |          |              |    |
|               | Face Up/D  | own       |             |        |          |      |          | : : :        |    |
|               | 12 Face    | Up        |             | $\sim$ |          |      | <b>†</b> |              |    |
|               | Number     |           |             |        |          |      | Pa       | per Edge     |    |
|               | 3 -        | - +       | (1 - 5)     |        |          | l    |          | Down         | ]  |
|               |            |           |             |        |          |      |          | Up           | /  |
| No            | . Crease D | Direction | Crease Pres | ssure  | Distance | from | Pape     | er Edge (mm) |    |
| 1             | Down       | ~         | Auto        | $\sim$ | 105.00   |      | +        |              |    |
| 2             | Down       | ~         | High        | $\sim$ | 210.00   |      | +        |              |    |
| 3             | Down       | $\sim$    | Auto        | $\sim$ | 315.00   |      | +        |              |    |
|               |            |           |             |        |          |      |          |              |    |
|               |            |           |             |        |          |      |          |              |    |
|               |            |           |             |        |          |      |          | Cancel       | ок |

6. From the Job Properties window, click Apply, then select Print.

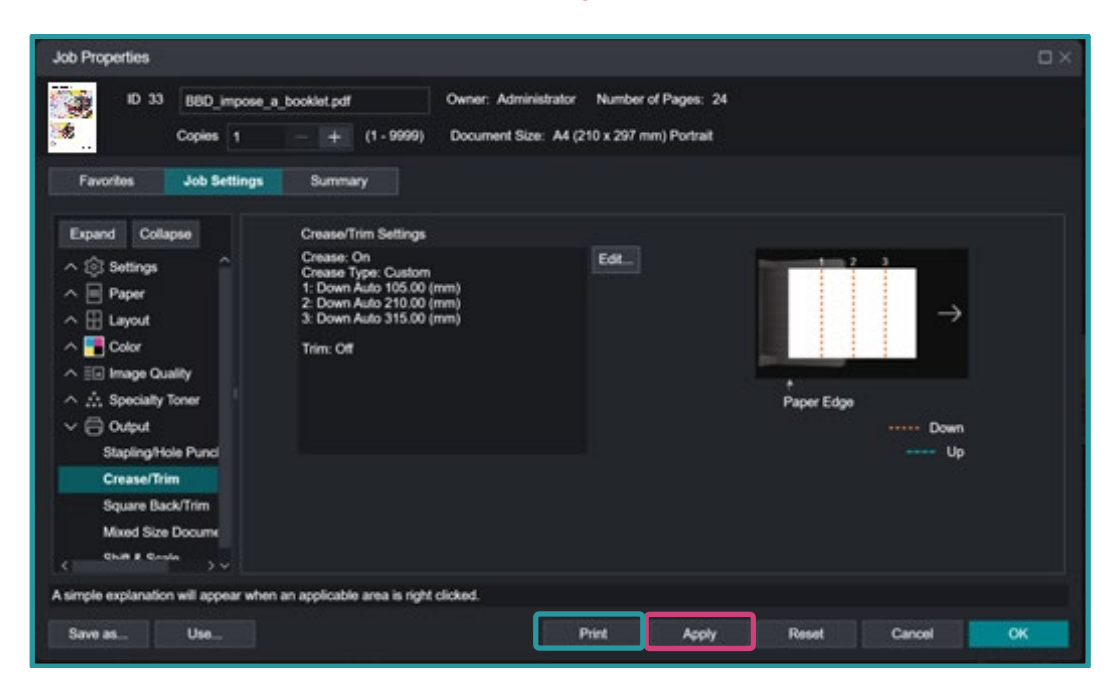

Congratulations you have now completed this exercise.

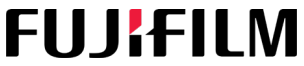

For more information, please visit us at **FUJIFILM Business Innovation Asia Pacific Pte. Ltd support-fb.fujifilm.com** FUJIFILM and FUJIFILM logo are registered trademarks or trademarks of FUJIFILM Corporation